1/ ALLER SUR LE SITE www.se-unsa.org et cliquer sur Espace adhérent

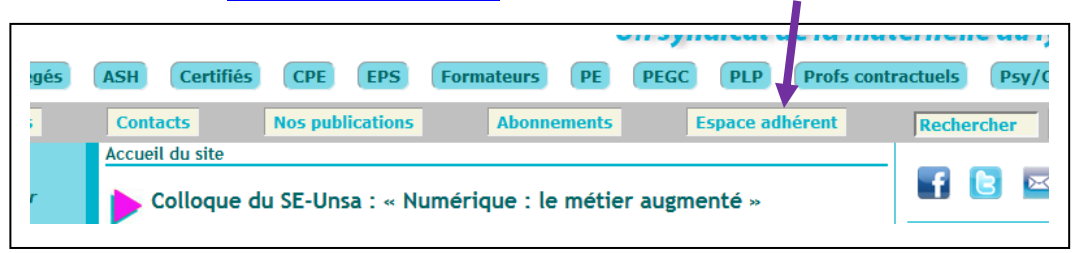

## Page d'accueil de l'espace adhérent

| Accueil du site > Espace adhérents                                                                                                    |                                                                                                    |
|----------------------------------------------------------------------------------------------------|----------------------------------------------------------------------------------------------------|
| Bienvenue dans l'espace adhérent du SE-Unsa.                                                                                                    |                                                                                                    |
| Dans cet espace sécurisé <b>(dernière mise à jour de la base le 30 mars 2016)</b> , vous trouverez entre autres :<br>- les dossiers complets de l'enseignant,<br>- nos brochures catégorielles,<br>- des fiches de calcul (promotion, salaire, pension) et autres documents pratiques<br><b>Déjà inscrit dans l'espace adhérent ?</b><br>Cliquez <b>ici</b> .                                                                                                    |                                                                                                    |
| Vous avez oublié votre nom d'utilisateur ou votre mot de passe ? Cliquez <b>ici.</b><br>S'inscri e dans l'espace adhérent pour la première fois ?<br>Cliquez ci pour vous inscrire et choisir vos nom d'utilisateur et mot de passe.                                                                                                    |                                                                                                    |
| Des dit icultés pour vous inscrire?<br>Contactez l'administrateur ici en indiquant nom, prénom, date de naissance, ( <i>n°d'adhérent</i> ) dans votre message.<br>Numé o de syndiqué perdu ?<br>Contactez votre section. Trouvez son adresse ici ( <i>onglet « Départements »</i> ).<br>Renor veler son adhésion ?                                                                                                    |                                                                                                    |
| Cliquez ici.                                                                                                    |                                                                                                    |
| 2a/ Déjà inscrit       Image: Sale Certifie Contraction regular to the processing demand on non dulisated a un depression of the processing demand on non dulisated a un tot de procession of the procession of the procesion of the procession of the procession of | 2b/ Nom d'utilisateur et Mot de<br>passe oubliés<br>Demander l'envoi des codes<br>Un mail automatique arrivera dans<br>votre adresse de messagerie                                                                                                    |
| Accueil du site > Espace adhérenta:<br>Sommaire Courrent Savoir plus ! Bonjour, Brochures de rentrée > Le SE-Unsa réalise plusieurs publications à destination des enseignants et personnels d'éducation. Guides, mémos, brochures spécialisées, tous ces outils ont vocation à vous informer, vous conseiller mais aussi mieux vous faire connaître le SE-Unsa, ses mandats, ses positions, ses combats. Vous découvrez ci-dessous l'ensemble de nos publications. Si elles vous intéressent, vous pouvez les télécharger ou demander à les recevoir en envoyant un mail à secteur.communication@se-unsa.org.                                                                                                    | Sommaire     <<< Pour en savoir plu:       Bulletins d'accueil     Barres « Mutations »       Correspondant d'établissement     ATI       Brochures Catégorielles     Of       Dossiers     rén       Enseignant et parent     de       Kit Autorité parentale     rac |
| <b>4/</b> L'onglet <b>Éditer son attestation fiscale</b> apparaîtra en avant dernière position                                                                                                    | Kit du directeur     che       Kit Laïcité     epi       Fiches de calcul        Lettres types     CA                                                                                                    |
| Si vous rencontrez des problèmes<br>pour rentrer dans votre Espace adhérent,<br>Contacter votre section par mél.                                                                                                    | Publications thématiques       Image: Coordonnées personnelles         Éditer son attestation fiscale         Renouveler son adhésion                                                                                                    |